## Support Tipp Pulsonix

### **Netzwerklizenz in Pulsonix**

Sie sind IT Administrator oder Anwender und haben eine neue Lizenzdatei von uns bekommen? Dann erklärt Ihnen dieses Dokument wie Sie die Lizenz anwenden oder den Netzwerk-Lizenzserver installieren.

#### Installation:

Beziehen Sie die aktuelle Installationsdatei des Netzweklizenzservers von (www.pulsonix.com) oder uns (support@tecnotron.de).

- Installieren Sie den Network License Server (hier NLS genannt) auf einem aktuellen Windows Server
- Die Lizenz muss auf das Security Device des Servers passen. Das Security Device kann eine Mac Adresse oder ein Dongle sein.
- Führen Sie die Installation des NLS durch. Während der Installation muss das Lizenzfile angegeben werden.
- · Öffnen Sie den NLS und klicken auf Install Service
- Klicken Sie danach auf Server Mode und stellen Sie den Betrieb als Windowsdienst ein.

| Server Mode                     | $\times$ |
|---------------------------------|----------|
| How the license server is run   |          |
| O As a normal application       |          |
| As a Windows Service            |          |
| Where the license server is run |          |
| • Here on this computer         |          |
| C On a remote computer:         |          |
| LIC-LAYOUT                      |          |
| Port number                     |          |
| 6140 Default                    |          |
|                                 |          |
| OK Cancel                       |          |

• Starten Sie den Server mit dem Start Button. Danach sollten auf der rechten Seite eine Tabelle mit den Lizenzen sichtbar werden und die Installation ist abgeschlossen.

| :omputer: )                               |                                                  |                                   |       |            |            |      |    |
|-------------------------------------------|--------------------------------------------------|-----------------------------------|-------|------------|------------|------|----|
|                                           | ocal                                             | License                           | Iotai | Booked out | Loaned out | Free | 10 |
| : P                                       | 5140                                             | Pusonix Application               | 2     |            |            | 2    |    |
|                                           |                                                  | Save Pub Designs                  | 2     |            |            | 2    | -  |
| Server Mode Manage how the license serv   | Manage how the license server nins               | Pob Layout                        | 2     |            |            |      | -  |
|                                           |                                                  | Schematic Capture                 | 6     |            |            |      |    |
| Remove Install or remove Windows Service  | Install or remove Windows Service                | Chimted Ph Count                  | 2     |            |            | 2    | -  |
|                                           |                                                  | Save Schematic Designs            | 2     |            |            | - 2  | -  |
| Stop Sti                                  | Start or stop the license server                 | Chip Packaging Tooks              | 2     |            |            |      | -  |
|                                           |                                                  | Finite added American             | 6     |            |            | ~    | -  |
| Restart Tell the licen                    | Tell the license server to restart               | Embedded Components               | 2     |            |            | 2    | -  |
| Security Devices View info about security |                                                  | Add Spirals                       | 2     |            |            | - 2  | -  |
|                                           | view info about security devices                 | Cull Editor                       |       |            |            |      | -  |
| License File Manage the license           | A starting the former fits                       | Poredition                        | 6     |            |            | ~    | -  |
|                                           | manage the idense tile                           | PLM Internace                     | 2     |            |            | 2    | -  |
| Configuration File Manage                 | Fig Manage the configuration file                | Rues Dal                          | 2     |            |            |      | -  |
|                                           |                                                  | Dus Roberty<br>Differential Dalar |       |            |            |      | -  |
| Log Files Manage log file                 | <ul> <li>Manage log files and folders</li> </ul> | Omerential Pars                   | 6     |            |            | ~    | -  |
|                                           |                                                  | Serpentne                         | 2     |            |            | 2    | -  |
| Disconnect Client                         | ent Disconnect selected clients                  | Signal Paths                      | 2     |            |            | - 2  | -  |
|                                           |                                                  | RF                                | 2     |            |            | 2    | -  |
| Diagnostics<br>Options                    | Diagnostics and trouble-shooting                 | Auto Route (Advanced)             | 6     |            |            | ~    | -  |
|                                           | 1.4.4.4.4.4.4.4.4.4.4.4.4.4.4.4.4.4.4.4          | Auto Swap                         | 2     |            |            | 2    | -  |
|                                           | Options and settings                             | Auto Place                        | 2     |            |            | - 2  | -  |
| Help                                      | View Help for M CM                               | Auto Rodie (Basic)                |       |            |            |      | -  |
|                                           | them thep for the set                            | Export Spice                      | 6     |            |            | ~    | -  |
| Lisers Qui                                | Were NI S Lisers Guide                           | Spice Simulator                   | 2     |            |            | 2    |    |
| 00017-002                                 | Herrings calle a dude                            |                                   |       |            |            |      |    |
|                                           | Version Information                              |                                   |       |            |            |      |    |

Der Network License Server (NLS) wird nur ausgeführt, wenn die Lizenzdatei den richtigen Lizenztyp enthält.

Unterstützte Versionen des NLS Version 10 oder höher:

Bevor Sie auf die Version 10 oder höher des NLS Updaten sollten Sie folgendes wissen.

- Der NLS Version 10 kann nur mit Pulsonix Clients kommunizieren ab Puslonix Version 9.1 Build 6872 oder höher. Ältere Clients müssen dementsprechend auf neuere Versionen gewechselt werden.

# Austausch einer Lizenz ohne Installation:

Wenn Sie nur eine Lizenz austauschen müssen z.B. nach einer Lizenz Erweiterung, sind diese Schritte erforderlich:

- Öffnen Sie den NLS > License File...
- Klicken Sie auf Browse um das neue Lizenzfile auszuwählen

• Klicken Sie danach auf Reload und bestätigen Sie das im Popup Fenster.

| Icense File                                                        |   | ×     |
|--------------------------------------------------------------------|---|-------|
| Location of current serve nlsm                                     | Х |       |
| C:\temp\V11Beta Lizen                                              |   |       |
| Details Show the control of the server to reload the license file? |   |       |
| Browse Find a d                                                    |   |       |
| Reload Ask the <u>la</u> <u>N</u> ein                              |   |       |
| Preview Show the details of another license file                   |   | Close |

• Server sollte die neue Lizenzdatei nun geladen haben und auch dementsprechend die geänderte Anzahl der Lizenzen auf der rechten Seite in der Tabelle anzeigen.

### **Technischer Support:**

Weitere hilfreiche Dokumente bekommen Sie auf <u>www.tecnotron-software.de/de/service/faqs/</u>

Falls Sie Fragen zur Installation, Anwendung oder Vorgehensweisen haben stehen wir Ihnen gerne zur Verfügung über unsere Supporthotline:

Tel.: +49 8389 9200-402

E-Mail: support@tecnotron.de

Wir bieten regelmäßige Pulsonix Schulungen an. Informationen finden sie unter <u>www.tecnotron-</u> <u>software.de/de/service/seminare/</u>